# Instalace certifikátu ČSSZ do aplikace PartnerLink

Dobrý den, znovu po roce přišel čas, kdy je potřeba znovu nainstalovat a vybrat šifrovací certifikát pro OSSZ. Následující návod Vás provede kompletní instalací a výběrem certifikátu do aplikace. Nový šifrovací certifikát stáhnete ZDE

# Postup instalace certifikátu do uložiště Windows

#### Otevřeme soubor DIS.CSSZ2025.cer

| <b>•</b>                                                                                                    |                       |
|----------------------------------------------------------------------------------------------------|-----------------------|
| rento certifikát je určen k násled                                                                              | ujícímu účelu:        |
| <ul> <li>Prokázání vaší identity vzdálené</li> <li>Ochrana e-mailů</li> <li>2.23, 134, 1.2, 1.8, 400</li> </ul> | mu počítači           |
| <sup>•</sup> Podrobnosti naleznete v prohlášení c                                                               | ertifikační autority. |
| vystaveno pro: DIS.CSS2.2025                                                                                    |                       |
| /ystavitel: PostSignum Public C                                                                                 | A 4                   |
| Platnost od 03.02.2025 do 23.02                                                                                 | . 2028                |
|                                                                                                    |                       |
|                                                                                                    |                       |

Následně se Vám otevře přímo soubor certifikátu – zde klikněte na nainstalovat certifikát

| Průvodce importem certifikátu | ×                                                                                                    |
|-------------------------------|----------------------------------------------------------------------------------------------------|
| <i></i>                       | Vítá vás Průvodce importem<br>certifikátu.<br>Průvodce vám pomůže kopírovat certifikáty, seznamy<br>důvěryhodných certifikátů a seznamy odvolaných<br>certifikátů z disku do úložistě certifikátů.<br>Certifikát vydaný certifikáční autoritou potvrzuje vaši<br>totožnost a obsahuje informace nezbytné k odrnaně dat<br>nebo k vytvoří zabezpečených sitových připojení.<br>Uložistě certifikátů je systémová oblast, v níž jsou<br>certifikáty uloženy.<br>Pokračujte kliknutím na tlačítko Další. |
|                               | < Zpět Další > Storno                                                                                                    |

Otevře se Průvodce instalací certifikátu – zde klikněte na další

| vodce i   | mportem certifikátu 🥮                                                                               |
|-----------|----------------------------------------------------------------------------------------------------|
| Úložišt   | ě certifikátů                                                                                       |
| Úlo       | väště certifikátů jsou oblasti systému, kde jsou uloženy certifikáty.                               |
| Sy        | stém Windows může automaticky vybrat úložiště certifikátů, nebo můžete zadat<br>ístění certifikátu. |
|           | Automaticky vybrat úložiště certifikátů na základě typu certifikátu                                 |
|           | 💿 <u>V</u> šechny certifikáty umístit v následujícím úložišti                                       |
|           | Úložiště certifikátů:                                                                               |
|           | Procházet                                                                                           |
| Další int | formace o <u>úložištích certifikátů</u>                                                             |
|           | < Zpět Další > Storno                                                                               |

V okně úložiště certifikátů vybereme volbu automaticky vybrat uložiště. Následně potvrdíme volbu další.

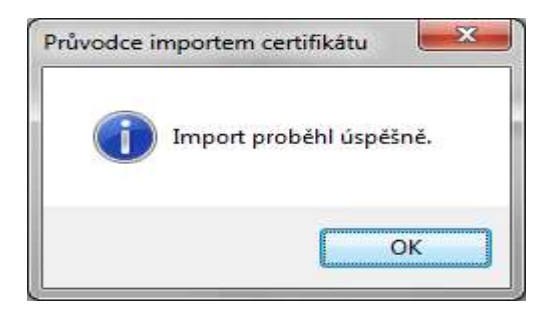

Zobrazí se vám hlášení o úspěšném dokončení importu certifikátu – klikněte na ok, certifikát je nainstalován

# Nastavení certifikátu do aplikace PartnerLink

Zavřete Internet Explorer a spusťte aplikaci PartnerLink.

| 🥼 PartnerLink x64 - Data zaměstnanců                                                                   | o dočasné pracovní neschopnosti, l | VZ SERVIS, spol. s r.o.         | <u>/22</u> 2          |                 |
|----------------------------------------------------------------------------------------------------|------------------------------------|---------------------------------|-----------------------|-----------------|
| Soubor Zobrazit Uživatel Servis                                                                        | <u>N</u> ápověda                   |                                 |                       |                 |
| Aktualizovat Nastavení Načíst Nov                                                                      | ý Smazat Odeslat Ödeslat vše       |                                 |                       | Nápověda        |
| ČSSZ «                                                                                                 | Data zaměstnanců o dočasné praco   | vní neschopnosti Systémova hláš | ieni                  |                 |
| Všechny doklady                                                                                        | Typ zprávy V                       |                                 |                       |                 |
| Evidenční list důchodového pojištění<br>Oznámení o nástupu do zaměstnání                               | Stav ID zprávy                     | Jméno / název zprávy            | Přijata               | ▼ Č. chyby      |
| Přehled o výši pojistného<br>Příloha k žádosti o dávku nemocens<br>Potvrzení o studiu / o teoretické a |                                    |                                 |                       |                 |
| Portál ZP                                                                                              |                                    |                                 |                       |                 |
| \land VZP                                                                                              |                                    |                                 |                       |                 |
| 2P MV ČR                                                                                               |                                    |                                 |                       |                 |
| to ČSSZ                                                                                                |                                    |                                 |                       |                 |
| 🕼 Daňová správa                                                                                        |                                    |                                 |                       |                 |
| Celní správa (archiv)                                                                                  |                                    |                                 |                       |                 |
| 🔘 Neznámé typy zpráv                                                                                   |                                    |                                 |                       |                 |
| Portál ZP (neaktivní)                                                                                  |                                    |                                 |                       |                 |
| *                                                                                                    |                                    |                                 |                       |                 |
|                                                                                                    |                                    | 2                               | zpráv: 0, z toho nový | ich: 0 🞯 Blue • |

### Zvolíme volbu nastavení

| astavení certifikátů pro elektronicko                                                                                                    | u komunikaci                                                                                                    | 3 |
|----------------------------------------------------------------------------------------------------|----------------------------------------------------------------------------------------------------|---|
| Všeobecná nastavení     Pripojení / Proxy     Seznam uživatelů     Složky Portál ZP     Česká průmyslová ZP     Česká průmyslová P     Česká průmyslová ZP     Česká průmyslová ZP     Česká průmyslová ZP     Česká průmyslová ZP     Česká průmyslová ZP     Česká průmyslová ZP     Česká průmyslová ZP     Česká průmyslová ZP     Česká průmyslová ZP     Česká průmyslová ZP     Česká průmyslová ZP     Česká průmyslová ZP     Česká průmyslová ZP     Česká prům | Česká správa sociálního zabezpečení         Certifikát pro podepisování (kvalifikovaný)         Gertifikát:         Šifrovací certifikát ČSSZ         Gertifikát: |   |

## Vybereme možnost ČSSZ

| stavení certifikátů pro elektronick                                                                                                 | ou komunikaci       |                                          | 0 |
|----------------------------------------------------------------------------------------------------|---------------------|------------------------------------------|---|
| Všeobecná nastavení                                                                                                    | Česká správ         | va sociálního zabezpečení                |   |
| Pripojení / Proxy<br>Seznam uživatelů                                                                                               | Certifikát pro      | o podepisování (kvalifikovaný)           |   |
| Složky                                                                                                    | <u>C</u> ertifikát: |                                          | ] |
| <ul> <li>Portál ZP</li> <li>Česká průmyslová ZP</li> </ul>                                                                          | Šifrovací cer       | tifikát ČSSZ                             |   |
| <ul> <li>Revírní bratrská pokladna</li> </ul>                                                                                       | <u>C</u> ertifikát: | 0411DEC4D12711F6494095FC6FFB1CBDFDCFB5C0 |   |
| – Zaměstnanecká pojišťovn                                                                                                    |                     | DIS.CSSZ.2025                            |   |
| Vojenská ZP                                                                                                    |                     |                                          |   |
|                                                                                                    |                     |                                          |   |
| - Portál ZP                                                                                                    |                     |                                          |   |
| L- Portál ZP<br>VZP                                                                                                    | :)                  |                                          |   |
| └── Portál ZP<br>VZP<br>└── VZP Složky                                                                                              |                     |                                          |   |
| L Portál ZP<br>VZP<br>L VZP Složky<br>ZPMVCR                                                                                        |                     |                                          |   |
| L. Portál ZP<br>VZP<br>L. VZP Složky<br>ZPMVCR<br>L. ZPMVCR Složky                                                                  |                     |                                          |   |
| L Portál ZP<br>VZP<br>L VZP Složky<br>ZPMVCR<br>L ZPMVCR Složky<br>VREP                                                             | :                   |                                          |   |
| L. Portál ZP<br>VZP<br>L. VZP Složky<br>ZPMVCR<br>L. ZPMVCR Složky<br>VREP<br>J. Nastavení                                          |                     |                                          |   |
| L Portál ZP<br>VZP<br>L VZP Složky<br>ZPMVCR<br>L ZPMVCR Složky<br>VREP<br>Mastavení<br>- ČSSZ                                      |                     |                                          |   |
| L. Portál ZP<br>VZP<br>L. VZP Složky<br>ZPMVCR<br>L. ZPMVCR Složky<br>VREP<br>H. Nastavení<br>E. ČSSZ<br>H. DZDPN / DZNP            |                     |                                          |   |
| L Portál ZP<br>VZP<br>VZP Složky<br>ZPMVCR<br>ZPMVCR Složky<br>VREP<br>Nastavení<br>ŠSSZ<br>DZDPN / DZNP<br>Seznam VS               |                     |                                          |   |
| L. Portál ZP<br>VZP<br>L. VZP Složky<br>ZPMVCR<br>L. ZPMVCR Složky<br>VREP<br>Mastavení<br>CSSZ<br>DZDPN / DZNP<br>Seznam VS<br>EPO |                     |                                          |   |
| Portál ZP VZP VZP VZPSložky ZPMVCR CZPMVCR Složky VREP Nastavení CSSZ CZDPN / DZNP Sepo Nastavení VS EPO Nastavení                  |                     |                                          |   |

#### Klikneme na tři tečky pro výběr certifikátu

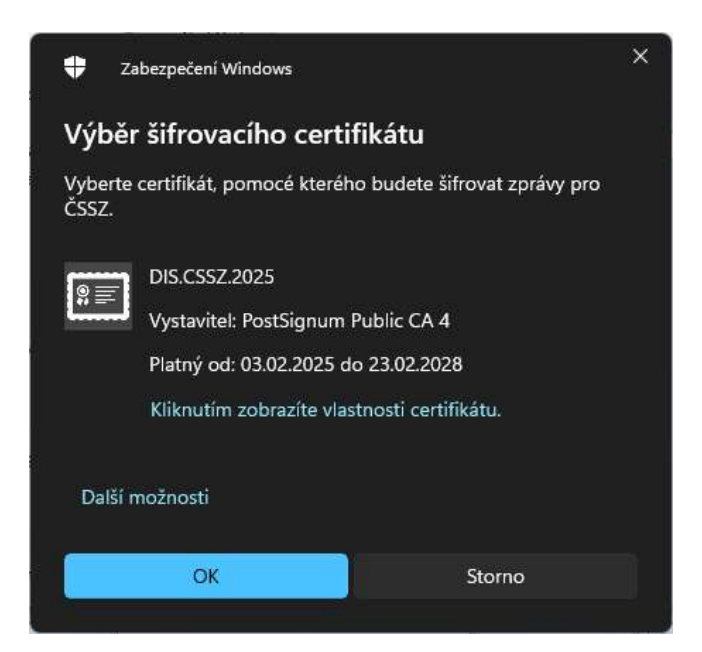

Následně vybereme volbu certifikátu a potvrdíme OK

| astaveni cel unicato pro electo onicito                                                             |                                       |                              | AL |
|----------------------------------------------------------------------------------------------------|---------------------------------------|------------------------------|----|
| ·· Všeobecná nastavení                                                                              | Česká správ                           | a sociálního zabezpečení     |    |
| <ul> <li>Pripojení / Proxy</li> <li>Seznam uživatelů</li> <li>Složky</li> <li>Dostál ZD</li> </ul>  | Certifikát pro<br><u>C</u> ertifikát: | podepisování (kvalifikovaný) | ]  |
| <ul> <li>Česká průmyslová ZP</li> <li>Oborová ZP</li> </ul>                                         | Šifrovací certi                       | fikát ČSSZ                   | _  |
| <ul> <li>Revírní bratrská pokladna</li> <li>Zaměstnanecká pojišťovn</li> <li>Vojenská ZP</li> </ul> | <u>C</u> ertifikát:                   | DIS.CSSZ,2025                |    |
| VZP                                                                                                 |                                       |                              |    |
| VZP                                                                                                 |                                       |                              |    |
| ZPMVCR                                                                                              |                                       |                              |    |
| - ZPMVCR Složky                                                                                     |                                       |                              |    |
| VREP                                                                                                |                                       |                              |    |
| Nastavení<br>ČSSZ                                                                                   |                                       |                              |    |
| DZDPN / DZNP<br>Seznam VS                                                                           |                                       |                              |    |
| EPO                                                                                                 |                                       |                              |    |
| Nastavení                                                                                           |                                       |                              |    |
| Ministerstvo financi                                                                                |                                       |                              |    |

Pro uložení výběru je potřeba potvrdit výběr volbou OK a certifikát je připraven k použití.

V případě neúspěchu kontaktujte technickou podporu na telefonním čísle 311 202 111.